# Personnel

#### **September 16, 2015**

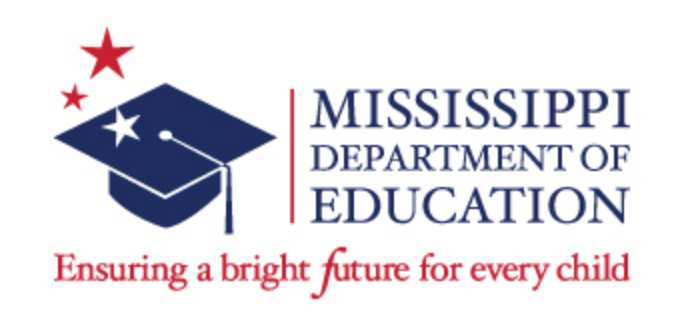

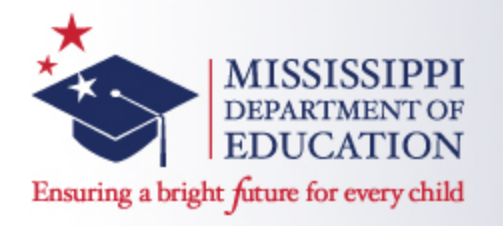

**State Board of Education** 

#### Vision

To create a world-class educational system that gives students the knowledge and skills to be successful in college and the workforce, and to flourish as parents and citizens

Mission—

To provide leadership through the development of policy and accountability systems so that all students are prepared to compete in the global community

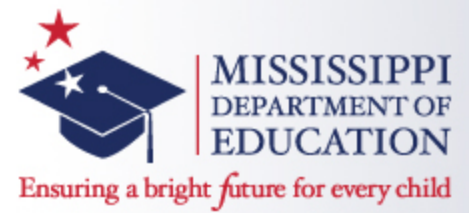

State Board of Education Goals 5-Year Strategic Plan for 2016-2020

- ✓ All students are proficient and show growth in all assessed areas
- Every student graduates high school and is ready for college and career
- Every child has access to a high quality early childhood program
- ✓ Every school has effective teachers and leaders
- Every community effectively uses a world-class data system to improve student outcomes

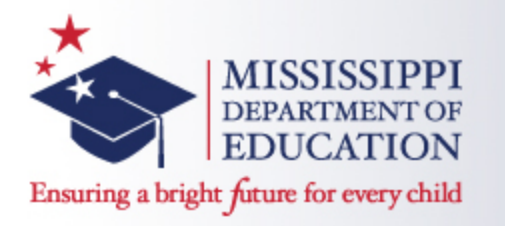

**Personnel Data** 

- All changes will be reflected in MAEP the day after your districts approves its personnel data.
- Approved data daily to capture all changes.
- All changes to a teacher's caseload and student roster will not be reflected until the next months file is submitted.

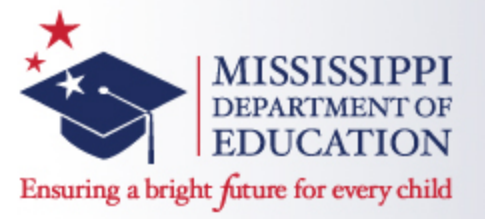

**Personnel Data** 

- The only exception is school 500 because it is manually entered on the non-public student update screen.
- Changes can be made until December 10<sup>th</sup>.
- MSIS will check the student schedules against the teacher schedules.

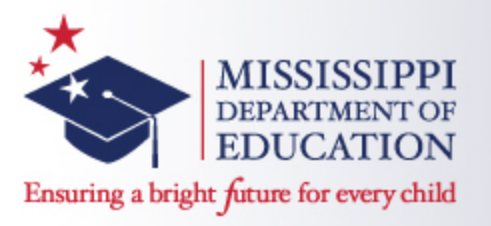

**Personnel Data** 

- Use the student Matching and the Students Not Matching Report to determine which students are associated with the teacher.
- MSIS>Reports>Personnel Data>Teacher Schedule>Student Matching or Student Not Matching.

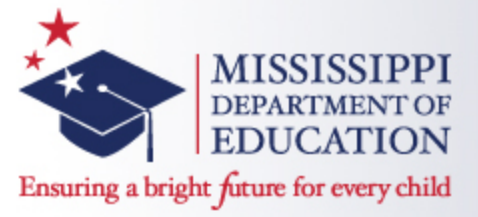

- Start checking the TU edit report after month 1 (Make sure personnel had been approved).
- You will have until December 10<sup>th</sup> to make any needed changes.
- MSIS>Reports>Personnel Data>TU Edit>Sped

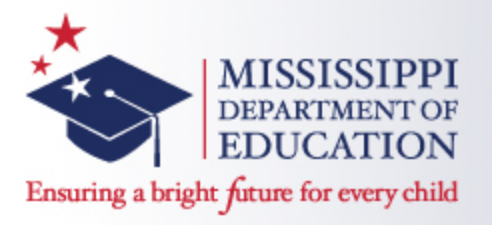

- Special Program Field:
  - Enter per period on teacher's schedule.
  - Use Code 5 to indicate use of Special Education
     Funds ONLY those teachers with a 5 in this field will pull into the MAEP edits.
- Reserved Field:
  - Use XX for any period that should not be part of the MAEP edit checks
  - 801008 Homeroom
  - 902001 National Certified Teacher/Counselor/ Librarian
  - 902005 Mentor Teacher
  - 902002 CCC (AHSA) Speech Therapist/Audiologist

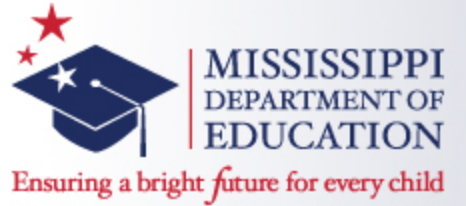

- Use AS to indicate After School any teacher with more than 100% Instructional time MUST have a least one period with an AS Bus Drivers need an AS on their Bus Driver period.
- Coaches (that coach after school) need an AS on their Coach period so that period won't prorate their MAEP.
   KEEP in mind that if they do the coaching during regular school hours, then their salary should be prorated.

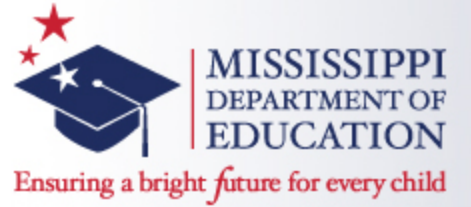

- Language Speech (132002) MSIS checks for an endorsement of 215 or 216.
- Language Impaired (132003) MSIS will check for an endorsement of 215 or 216.
- Audiological Services (132035) MSIS will check for an endorsement of 202.
- Special Educator/Assessment Team Member (132021) - MSIS will check for any 200 endorsement.

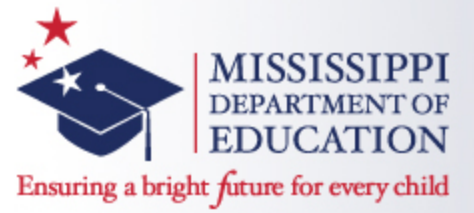

- Transition Coordinator (132167):
  - 0 Student Count MSIS will check the Course Code Endorsements.
  - Student Count MSIS will check the Disability Endorsements.
- If a teacher fails the endorsement check for a Low Incidence (AU, DB, EMD, HI, MD, OHI, OI, TBI, VI) by individual period - MSIS will check the entire schedule to determine the majority of students served.

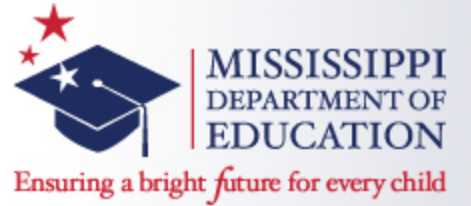

- Planning Periods:
  - MAEP allows only one per semester.
  - If using two:
  - S1/T1 and Carnegie Unit 100 to indicate Semester 1.

S2/T3 and CU 200 for the second.
(NOTE: Can use S1/T1 with CU of 000 to indicate all year)

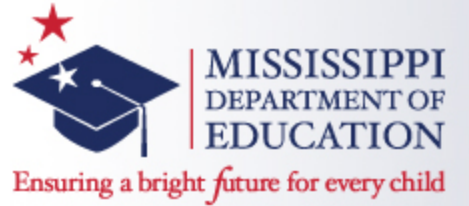

- Concurrent Periods:
  - MSIS will select the period with the highest minutes to calculate MAEP.
  - If the periods are identical, MSIS will select the first one in the schedule.
  - MSIS will prorate salary based on the remaining Special Education courses in the schedule.
  - For concurrent regular education and Special Education courses, MSIS will prorate funding with a message of why and listing the concurrent periods.

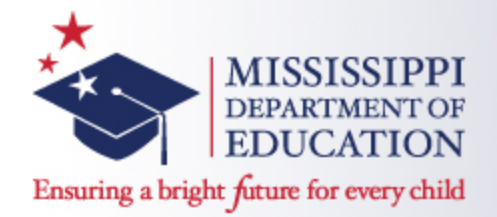

| YEAR         | SOF        | EXPERIENC | л <b>Е</b> т | 1               | DISTR           | ICT TI      | 1B: 6       | 1       | DA          | YS EN | IPLOYE       | D: 114             | LEVEL A    | SSIGNMEN  | Τı   |        |
|--------------|------------|-----------|--------------|-----------------|-----------------|-------------|-------------|---------|-------------|-------|--------------|--------------------|------------|-----------|------|--------|
| ADDR         | ESSI       |           |              |                 |                 |             |             |         |             |       | CITY         |                    |            | ST        | ATE/ | ZIP:   |
| SPEC         | IAL I      | EDUCATION |              |                 | TOTAL           | 3 AND       | 4 YEAR      | OLDS :  |             |       |              | TOTAL ENROLLME     | NT :       | NOCA      | TTON | INSTRI |
| TERM/<br>SEM | PRD<br>NO. | COURSE    | G<br>MIN     | IFTED<br>MIN ST | SPED<br>UD STUD | LO<br>GRADE | HI<br>GRADE | UNITS   | FED<br>PROG | RES   | SCHE<br>TYPE | COURSE TITLE       |            | VOCA      | 7    | BY GR  |
| S1           | 1          | 132116    | 51           |                 | 11 17           | 1 09        | 12          | 000     | 5           |       | NM           | OD-READING I (SPE  | D)         |           |      |        |
| S1           | 1          | 132136    | 51           |                 | 1 7             | 1 12        | 12          | 000     | 5           |       | NM           | OD-EMPLOYMENT ENG  | LISH III - | SECONDAI  |      |        |
| S1           | 2          | 132116    | 51           |                 | 8 f             | 3 09        | 11          | 000     | 5           |       | NM           | OD-READING I (SPE  | D)         |           |      |        |
| <i>S</i> 1   | 2          | 132135    | 51           |                 | 1 7             | 1 09        | 0.9         | 000     | 5           |       | NM           | OD-EMPLOYMENT ENG  | LISH I - S | ECONDARY  |      |        |
| S1           | з          | 132135    | 51           |                 | 37              | 90 ا        | 11          | 000     | 5           |       | NM           | OD-EMPLOYMENT ENG  | LISH I - S | ECONDARY  |      |        |
| <i>S</i> 1   | 4          | 132116    | 51           |                 | 16 16           | 5 09        | 12          | 000     | 5           |       | NM           | OD-READING I (SPE  | D)         |           |      |        |
| <i>S</i> 1   | 4          | 132118    | 51           |                 | 2 7             | 2 09        | 0.9         | 000     | 5           |       | NM           | OD-READING II (SP  | ED)        |           |      |        |
| <i>S</i> 1   | 5          | 132116    | 51           |                 | 7 7             | 7 09        | 12          | 000     | 5           |       | NM           | OD-READING I (SPE  | D)         |           |      |        |
| <i>S</i> 1   | 5          | 132135    | 51           |                 | 1 7             | 1 10        | 10          | 000     | 5           |       | NM           | OD-EMPLOYMENT ENG  | сізні - з  | ECONDARY  |      |        |
| <i>S</i> 1   | 5          | 132204    | 51           |                 | 1 7             | 1 09        | 0.9         | 000     | 5           |       | NM           | SPECIAL EDUCATION  | TUTORIAL   | /STUDY SI |      |        |
| S1           | 6          | 851001    | 51           |                 | 0               | 09          | 12          | 000     | 0           |       | NM           | INSTRUCTIONAL PLAY | NNING TIME | :         |      |        |
| S1           | 7          | 132116    | 51           |                 | 6 /             | ś 09        | 12          | 000     | 5           |       | NM           | OD-READING I (SPE  | D)         |           |      |        |
| S1           | 7          | 132204    | 51           |                 | 7 7             | 7 09        | 12          | 000     | 5           |       | NM           | SPECIAL EDUCATION  | TUTORIAL   | /STUDY SI |      |        |
| <i>S</i> 1   | 8          | 132204    | 51           |                 | 5 5             | 09 ز        | 10          | 000     | 5           |       | NM           | SPECIAL EDUCATION  | TUTORIAL   | /STUDY SI |      |        |
| CERTI        | FICA       | TION      |              |                 |                 |             |             |         |             |       |              |                    |            |           |      |        |
| CERTIF       | /ICATF     | E NO CLA  | SS T         | TYPE EN         | DORSEMEN        | T AREAS     |             |         |             | VAJ   | LID FRO      | M VALID TO         | ISSUED     |           |      |        |
| 1909         | 997        | 1         | ŗ            | IC 22           | i or            | 20 O        | 000         | 000     | 000         | 11/   | /14/05       | 06/30/06           | 11/18/0    | )5        |      |        |
| HAR          | P CL       | ASS 1     | MAEP         | PERCENT         | 61              | MAE         | P SALAR     | Y 185   | i 9 3       | 1     | MAEP S       | ELECTED - SPECIA   | L EDUCAT   | ION.      |      |        |
| SPR          |            | O-PATION. | CRRTT        | RICATE DI       | CELVED          | APTER (     | ост. 1. J   | DISTRIC | T DAYS      | RHDI  | OVED         | USED IN PRO-PATT   | ON 194 D2  | YS.       |      |        |

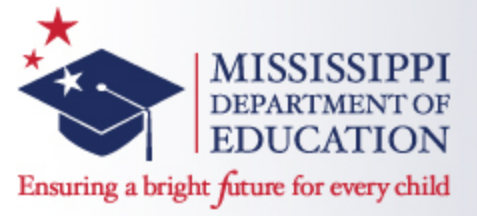

#### MSIS will fail any teachers with:

- O Student Count if you teacher has a period with a 0 student count, that means that NO student has that period in their schedule in MSIS.
- Students who do not have a Primary Disability use the Student Matching report, look up each student on the Student Update screen to be sure each student has been assigned a primary disability.

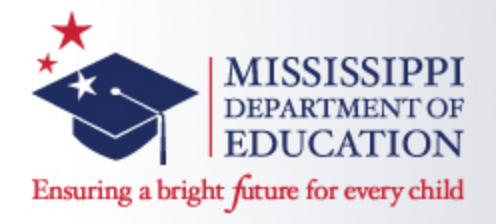

| File Interfaces Maintenance Modules Reports Security Query Block Help |  |
|-----------------------------------------------------------------------|--|
|                                                                       |  |
| Employee Select District Info Schodulo Selecu Special Ed              |  |
| Employee Select District Into Schedule Salary Special Ed              |  |
| District Name Last Name First Name MI SSN School Year                 |  |
| 4200 LEFLORE CO SCHOOL DIST MELTON LISA T 426-55-1405 2010-2011       |  |
|                                                                       |  |
| Total Number Regular Minutes Contract Days 187 A                      |  |
| Total Number Instructional Minutes Per Day 383 B                      |  |
| Total Number After Hours Contract Days 27 C                           |  |
| Total Number After Hours Instructional Minutes Per Day 165 D          |  |
| Formula for computing Instructional Time more than 100%:              |  |
| ((A * B) + (C * D)) / (A * B)                                         |  |
|                                                                       |  |
| Studente LEA Commente                                                 |  |
|                                                                       |  |
|                                                                       |  |
| Total 3 and 4 Year Olds                                               |  |
| Total Enrollment                                                      |  |
| Instructional Time More Than 100% 107                                 |  |
| J                                                                     |  |
|                                                                       |  |
|                                                                       |  |
|                                                                       |  |
|                                                                       |  |
|                                                                       |  |
|                                                                       |  |
|                                                                       |  |
|                                                                       |  |
|                                                                       |  |
|                                                                       |  |

#### Instructional Time More Than 100% - MSIS will calculate this value.

September 16, 2015

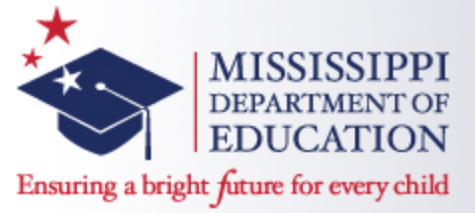

The following formula is used to calculate instructional time > 100%:

- A Total Number of regular contract days MSIS pulls from the Days Employed data field on the District Info tab.
- B Total number of instructional minutes per day MSIS will calculate from the teacher's schedule.
- C Total number of after hours contract days data field is on the District Info tab.
- D Total number of after hours instructional minutes per day MSIS will pull minutes for the period with AS (After School) under the reserved field.

```
EXAMPLE: [(A * B) + (C * D)] / (A * B)
[(187 X 385) + (27 X 165)] / (187 * 385)
(71,995 + 4,455) / 71,995
76,450 / 71,995 = 1.07 or 107%
```

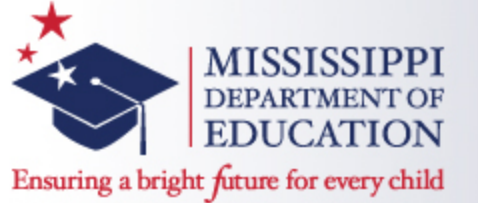

- 3 and 4-year-olds in grade 52:
  - MSIS will calculate the number of 3 and 4-year- olds (as of September 1st) after monthly processing.
  - By State law, funded at 70%.
  - For Course 132023 (Infant and Toddler) and Lo/Hi Grade is 52, MSIS will not check the student count.
  - If you have a student assigned to grade 52 or 62 AND they are not 3 or 4-years-old, the teacher will fail the MAEP edit. This edit is also part of the MSD file edits to check the grade level and age of the student.

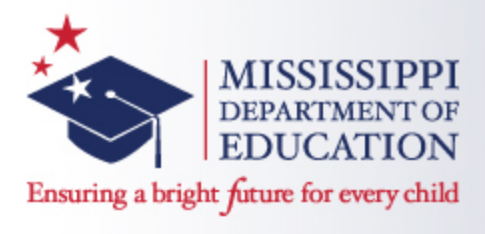

- Review each Special Ed teacher to make sure there is a funding percentage for each teacher. There should be a 5 in the Special Program Field on all Special Education teachers.
- Annual Salary errors salaries must be updated.
- Check your contract employees make sure they have a 0 or 9.
- For teachers with more than 100% instructional time, MSIS will calculate the value for the teacher. If the calculation is incorrect, please contact the Office of Special Education with the SSN of the teacher and what you expect the calculation to be.

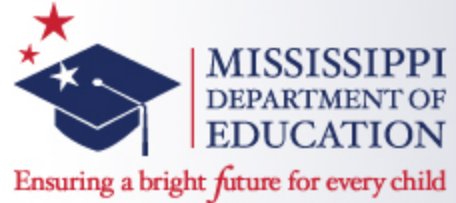

- Request a force for teachers with a 224 who have students in grades 07 and 08.
- Request a force for any teachers that have left this year.
- Request a force for new hires.

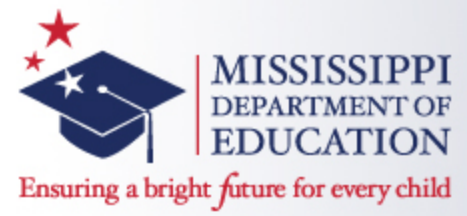

- Regular education courses will prorate the MAEP funding of your Special Education teachers - this includes 801009 (SPED Early Work Release).
- Teachers with course code 601013 Lead Teacher in their schedule, since that is a regular education course code, the MAEP Special Education percentages will be prorated.
- 3 and 4 year olds are funded at 70% this is State law. Any teacher with a 3 and 4 year old count will NOT calculate at 100%.
- Look for the message: Last TU. Message means district has used ALL Special Ed Teacher Units allocated for the current school year.

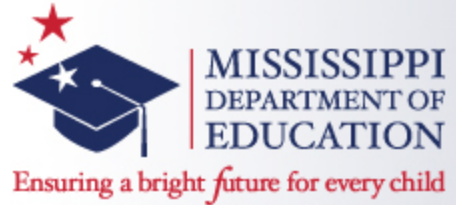

- Check your Contract Employees make sure ONLY the contract employees have this selection – these personnel will NOT be included in the MAEP edits.
- Do ALL teachers have a student count for EVERY period?
  - You will have month 1 to send your data, month 2 to clean your data, and month 3 will be you last chance to get it right.
  - Must populate a student count for every period in your teacher's schedules.

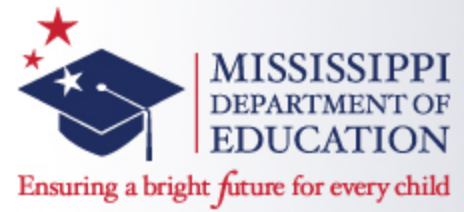

- After Month 03 processing, no student count (unless there are school 500 students to associate with that period) will cause the teacher to fail MAEP and Accreditation edits.
- Month 03 processing is the last chance to update student schedules and link them to teachers.
- If report shows no Special Education students on a period, then NOWHERE in MSIS is that particular course code, period, and semester/term in a student's schedule.

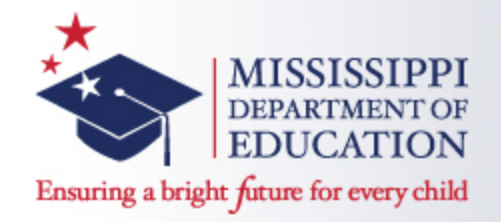

# **Teacher Unit Edit Report**

Begin checking the <u>TU Edit Report</u> after Month 01 and District Personnel have been approved and run

Go to Reports-> Personnel Data-> MAEP-> TU Edit

Select SPED for Program Type and All for Selection

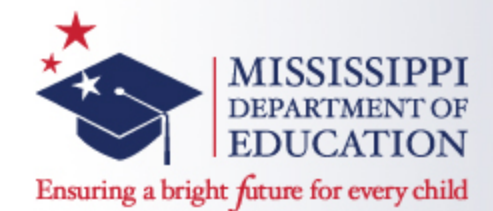

| ADDI         | RESSI | 3098 Mt   | . Plea   | sant          | Roađ      |              |             |             |        |             |     | CITY         | Gloster              |                | STATE      | ZIP:         | I MS       |
|--------------|-------|-----------|----------|---------------|-----------|--------------|-------------|-------------|--------|-------------|-----|--------------|----------------------|----------------|------------|--------------|------------|
| SPEX         | TAL   | BDUCATION |          |               |           | TOTAL        | 3 AND       | 4 YEAR      | OLDS : |             |     |              | TOTAL ENROLLMENT     | 1              | OCATIO     | INS<br>WAL 1 | TRUCT      |
| TERM,<br>SEM | PRD   | COURSE    | G<br>MIN | SIFTED<br>MIN | )<br>STUD | SPED<br>STUD | lo<br>GRADE | HI<br>GRADE | UNITS  | FED<br>PROG | RES | SCHE<br>TYPE | COURSE TITLE         | ·              | 7          | BY           | GRADE<br>9 |
| <i>S</i> 1   | 1     | 132153    | 51       |               | ı         | 1            | 11          | 11          | 000    | 5           |     | NM           | OD-JOB/LIFE LIFE SKI | LLS MATH I - 2 | SEX        |              |            |
| S1           | 1     | 132181    | 51       |               | 10        | 10           | 09          | 11          | 000    | 5           |     | NM           | OD-LIFE SKILLS SCIEN | CE I - SECONDA | AR         |              |            |
| S1           | 2     | 132165    | 51       |               | 7         | 7            | 10          | 12          | 000    | 5           |     | NM           | WORK STUDY - SECONDA | RY (9-12)      |            |              |            |
| S1           | 3     | 132181    | 51       |               | 9         | 9            | 09          | 12          | 000    | 5           |     | NM           | OD-LIFE SKILLS SCIEN | CE I - SECONDA | AR         |              |            |
| S1           | 3     | 132204    | 51       |               | 1         | 1            | 09          | 09          | 000    | 5           |     | NM           | SPECIAL EDUCATION TO | TORIAL /STUDY  | <i>S</i> 1 |              |            |
| S1           | 4     | 851001    | 51       |               | 0         | 0            | 58          | 12          | 000    | 5           |     | NM           | INSTRUCTIONAL PLANNI | NG TIME        |            |              |            |
| S1           | 5     | 132170    | 51       |               | 9         | 9            | 09          | 12          | 000    | 5           |     | NM           | OD-CAREER PREPARATIO | N I - SECONDAN | RY         |              |            |
| <i>S</i> 1   | 6     | 132170    | 51       |               | 6         | 6            | 09          | 12          | 000    | 5           |     | NM           | OD-CAREER PREPARATIO | N I - SECONDAN | RY         |              |            |
| <i>S</i> 1   | 6     | 132181    | 51       |               | 4         | 4            | 09          | 11          | 000    | 5           |     | NM           | OD-LIFE SKILLS SCIEN | CE I - SECONDA | AR         |              |            |
| <i>S</i> 1   | 6     | 132204    | 51       |               | 12        | 12           | 09          | 11          | 000    | 5           |     | NM           | SPECIAL EDUCATION TO | TORIAL /STUDY  | <i>S</i> 1 |              |            |
| <i>S</i> 1   | 8     | 601003    | 51       |               | 0         |              | 58          | 12          | 000    | 0           | AS  | NM           | COACH OF ATHLETICS   |                |            |              |            |
| CERT         | IFICA | TION      |          |               |           |              |             |             |        |             |     |              |                      |                |            |              |            |
| CERTI        | FICAT | ENO CLA   | ASS T    | YPE           | ENDOR     | RSEMENT      | AREAS       |             |        |             | VAL | LID FRO      | M VALID TO           | ISSUED         |            |              |            |
| 190          | 501   | 1         | 1        | EC            | 221       | 0.00         |             | 00          | 000    | 000         | 08, | 26/05        | 06/30/06             | 08/31/05       |            |              |            |
|              |       | 1         | 1        | ET            | 152       | 117          | 7 0         | 00          | 000    | 000         | 08, | /17/05       | 06/30/10             | 08/17/05       |            |              |            |
|              |       | 1         |          | 88            | 221       | 000          | o o         | 00          | 000    | 000         | 09, | /16/05       | 06/30/10             | 09/20/05       |            |              |            |
|              |       | 1         |          | ST            | 192       | 188          | 9 O         | 00          | 000    | 000         | 08, | /17/05       | 06/30/10             | 08/17/05       |            |              |            |
| HAI          | RP CL | ASS 1     | MAEP     | PERCE         | BNT       | 100          | MAEF        | SALAR       | Y 30   | 000         | 1   | MAEP S       | BELECTED - SPECIAL   | EDUCATION.     | - LAS      | г ти         |            |

LAST TU - district has used ALL Special Education Teacher Units allocated to the district for the current school year.

September 16, 2015

©MDE – Office of Special Education

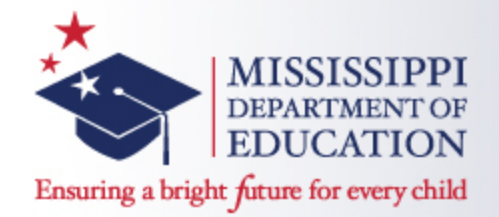

| YEAR         | s or   | EXPERIENC | E: 1      | L                 | DISTRI       | CT TIN      | E: 6        | 1       | DA          | YS EMPLOY        | RD: 114       |         | LEVEL       | ASSIGNMEN   | TT :      |       |
|--------------|--------|-----------|-----------|-------------------|--------------|-------------|-------------|---------|-------------|------------------|---------------|---------|-------------|-------------|-----------|-------|
| ADDR         | BSSI   |           |           |                   |              |             |             |         |             | CITY             | ¥ 1           |         |             | s           | TATE/     | ZIP:  |
| SPEC         | IAL    | BDUCATION |           | 2                 | TAL          | 3 AND       | 4 YEAR      | OLDS    |             |                  | TOTAL         | ENROLI  | LHENT :     | 100         | a mar con | INSTR |
| TERM/<br>SEM | NO.    | COURSE    | GI<br>MIN | IFTED<br>MIN STUD | SPED<br>STUD | lo<br>grade | HI<br>GRADE | UNITS   | FED<br>PROG | SCHE<br>RES TYPE | e<br>e course | TITLE   |             | VOC.        | 7         | BY GR |
| <i>S</i> 1   | 1      | 132116    | 51        | 11                | 11           | 09          | 12          | 000     | 5           | ым               | CD-READI      | NGI (   | SPED)       |             |           |       |
| <b>S</b> 1   | 1      | 132136    | 51        | ı                 | ı            | 12          | 12          | 000     | 5           | ым               | OD-EMPLO      | YMENT : | ENGLISH III | - SECONDAL  |           |       |
| S1           | 2      | 132116    | 51        | 9                 | 8            | 09          | 11          | 000     | 5           | NM               | OD-READI      | NGI (   | SPED)       |             |           |       |
| <i>S</i> 1   | 2      | 132135    | 51        | ı                 | ı            | 09          | 0.9         | 000     | 5           | NM               | OD-EMPLO      | YMENT : | ENGLISH I - | SECONDARY   |           |       |
| <i>S</i> 1   | з      | 132135    | 51        | з                 | з            | 09          | 11          | 000     | 5           | NM               | OD-EMPLO      | YMENT : | ENGLISH I - | SECONDARY   |           |       |
| S1           | 4      | 132116    | 51        | 16                | 16           | 09          | 12          | 000     | 5           | NM               | OD-READI      | NGI (   | SPED)       |             |           |       |
| <i>S</i> 1   | 4      | 132118    | 51        | 2                 | 2            | 09          | 0.9         | 000     | 5           | NM               | OD-READI      | NG II   | (SPED)      |             |           |       |
| <i>S</i> 1   | 5      | 132116    | 51        | 7                 | 7            | 09          | 12          | 000     | 5           | ым               | OD-READI      | NGI (   | SPED)       |             |           |       |
| <i>S</i> 1   | 5      | 132135    | 51        | ı                 | ı            | 10          | 10          | 000     | 5           | NM               | OD-EMPLO      | YMENT : | ENGLISH I - | SECONDARY   |           |       |
| S1           | 5      | 132204    | 51        | ı                 | ı            | 09          | 09          | 000     | 5           | NM               | SPECIAL       | EDUCAT  | ION TUTORIA | L /STUDY S  |           |       |
| <i>S</i> 1   | 6      | 851001    | 51        | 0                 |              | 09          | 12          | 000     | 0           | ым               | INSTRUCT      | IONAL   | PLANNING TH | ME          |           |       |
| S1           | 7      | 132116    | 51        | 6                 | 6            | 09          | 12          | 000     | 5           | NM               | CD-READI      | NGI (   | SPED)       |             |           |       |
| <i>S</i> 1   | 7      | 132204    | 51        | 7                 | 7            | 09          | 12          | 000     | 5           | NM               | SPECIAL       | EDUCAT  | ION TUTORIA | L /STUDY SI |           |       |
| <i>S</i> 1   | 8      | 132204    | 51        | 5                 | 5            | 09          | 10          | 000     | 5           | ым               | SPECIAL       | EDUCAT  | ION TUTORIA | L /STUDY SI |           |       |
| CERTI        | FICA   | TION      |           |                   |              |             |             |         |             |                  |               |         |             |             |           |       |
| CERTI        | FICATE | E NO CLAS | SS TY     | PE ENDOR          | SEMENT       | AREAS       |             |         |             | VALID F          | ROM VAL       | ID TO   | ISSUE       | D           |           |       |
| 190          | 997    | ı         | I         | C 221             | 000          | o o         | 00          | 000     | 000         | 11/14/09         | 5 06/         | 30/06   | 11/19       | /05         |           |       |
| HAB          | P CL   | ASS 1     | MAEP I    | PERCENT (         | 51           | MAEF        | SALAR       | Y 185   | 93          | MAEP             | SELECTED      | - SPE   | CIAL EDUCA  | TION.       |           |       |
| SPE          | D PR   | O-RATION. | CERTIF    | ICATE RECE        | IVED A       | FTER O      | ст 1. 1     | DISTRIC | T DAYS      | EMPLOYED         | USED IN       | PRO-R   | TION 184    | DAYS.       |           |       |
|              |        |           |           |                   |              |             |             |         |             |                  |               |         |             |             |           |       |
|              |        |           |           |                   |              |             |             |         |             |                  |               |         |             |             |           |       |

Teacher did not have a previous certification. Salary was prorated based on the date the certificate was issued. Teachers should be certified as quickly as possible to avoid having their salary prorated.

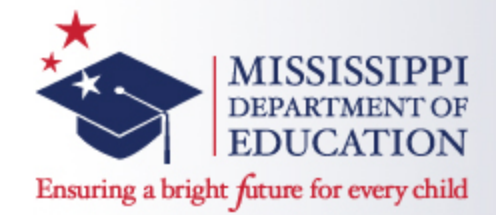

| BNC  | E    | 16            | ſ     | DISTRI       | CT TIN      | B: 1        | 00    | DA          | YS EMPL      | OYED       | 187     |          | LEVE      |
|------|------|---------------|-------|--------------|-------------|-------------|-------|-------------|--------------|------------|---------|----------|-----------|
| во   | x 53 | 9             |       |              |             |             |       |             | cı           | TTY:       | Glost   | er       |           |
| ы    |      |               | 5     | TOTAL        | 3 AND 4     | YEAR        | OLDS  | 35          |              |            | TOTAL   | ENROLL   | HENT:     |
| E    | MIN  | GIFTED<br>MIN | STUD  | SPED<br>STUD | lo<br>grade | HI<br>GRADE | UNITS | FED<br>PROG | SC<br>RES TI | CHE<br>YPE | COURSE  | TITLE    |           |
| 1    | 51   |               | 0     | •            | 62          | 0.6         | 000   | 5           | 1            | NM         | INSTRUC | FIGNAL P | LANNING T |
| 2    | 51   |               | 57    | 57           | 62          | 05          | 000   | 5           | 1            | ым         | LANGUAG | :/SPEECH | (L/S) TH  |
| CLAS | 38   | TYPE          | ENDOR | SEMENT       | AREAS       |             |       |             | VALID        | FROM       | e va    | LID TO   | ISS       |
| ı    |      | EC            | 215   | 000          |             | 00          | 000   | 000         | 07/01        | /95        | 06      | /30/96   | 06/3      |
| ı    |      | ET            | 116   | 117          | 7 00        | 00          | 000   | 000         | 07/01        | /97        | 06      | /30/07   | 05/3      |
| 2    |      | 88            | 215   | 000          | ) oo        | 00          | 000   | 000         | 07/01        | /97        | 06      | /30/07   | 05/3      |
|      | MAEP | PERCE         | NT (  | 82           | MAEP        | SALAR       | Y 340 | 637         | MAR          | ep si      | RECTED  | - SPEC   | CIAL EDU  |

Teacher has a total of 57 students, of these 35 are 3 and 4-year-olds (22 are older). MSIS prorates the teacher's salary and percentage based on the 70% funding allowed for these students.

((35/57) \* .70) + (22/57) = (0.6140 \* .70) + 0.3860 = 0.4298 + 0.3860 = 0.8158 or 82%

©MDE – Office of Special Education

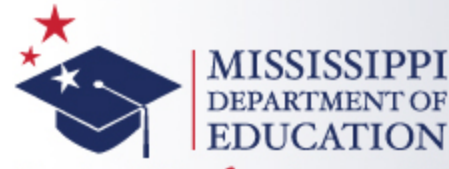

Ensuring a bright *f*uture for every child

| YEAR.        | s of       | EXPERIENC  | <b>E</b> : 2 | 1                | DISTR          | ICT TIN     | ( <b>E</b> : 1 | 00     | DA          | YS E | MPLOYEI      | D: 192     | LI          | VEL ASS  | I GNHENT 1  |
|--------------|------------|------------|--------------|------------------|----------------|-------------|----------------|--------|-------------|------|--------------|------------|-------------|----------|-------------|
| ADDR:        | BSSI       | 1230 EAT   | CONVILL      | E ROAD           |                |             |                |        |             |      | CITY         | HATTIES    | BURG        |          | STAT        |
| SPEC         | IAL B      | []]покатом |              |                  | TOTAL          | 3 AND       | 4 YEAR         | OLDS : | 2           |      |              | T-VEXT DB  | DAT THENT : | 40       | 300 C 3 T 1 |
| TERM/<br>SEM | PRD<br>NO. | COURSE     | GI<br>MIN    | (FTED<br>MIN STU | SPED<br>D STUD | LO<br>GRADE | HI<br>GRADE    | UNITS  | FED<br>PROG | RES  | SCHE<br>TYPE | COURSE TI  | TLE         |          | 700 A       |
| <i>S</i> 1   | 1          | 132002     | 265          |                  | 30 3(          | 0 52        | 0.6            | 000    | 5           |      | NM           | LANGUAGE/S | PEECH (L/S) | THERAPY  |             |
| <i>S</i> 1   | 2          | 851001     | 41           |                  | 0 (            | 0 52        | 0.6            | 000    | 5           |      | NM           | INSTRUCTIO | NAL PLANNIN | G TIME   |             |
| <i>S</i> 1   | 7          | 132002     | 100          |                  | 10 10          | 0 07        | 58             | 000    | 5           |      | NM           | LANCUACE/S | PEECH (L/S) | THERADY  |             |
| CERTI        | FICAT      | TON        |              |                  |                |             |                |        |             |      |              |            |             |          |             |
| CERTIF       | ICATE      | NO CLAS    | SS TY        | DE EN            | OORSEMEN       | T AREAS     |                |        |             | VA   | LID FRO      | W VALIE    | то от о     | ISSUED   |             |
| 1096         | 17         | 1          | 88           | S 21!            | 5 00           | 0-0 C       | 100            | 000    | 000         | 07,  | /01/97       | 06/30      | /03 0       | 5/15/97  |             |
|              |            | 1          | 88           | 5 21!            | 5 00           | 30 C        | 100            | 000    | 000         | 07,  | /01/03       | 06/30      | /08 0       | 1/17/03  |             |
| HAE          | P CLA      | .SS 1      | MAEP P       | PERCENT          | 99             | MAEI        | ? SALAR        | Y 396  | 579         |      | MAEP S       | ELECTED -  | SPECIAL E   | DUCATION | ſ_          |

Teacher was prorated because of the 2 students that were 3 and 4-years-old. This edit prevents any teachers with 3 and 4-year-olds to be calculated at 100%. They will always be less than 100%.

©MDE – Office of Special Education

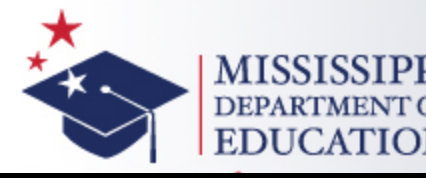

| YEAR         | s of       | EXPERIENC | TE I     | 0             |       | DISTRI       | CT TIN               | Br 6∉       | 6      | Dž          | AYS E | MPLOYED      | 126          | LEVI           | RL ASSIGN  | HENT : |
|--------------|------------|-----------|----------|---------------|-------|--------------|----------------------|-------------|--------|-------------|-------|--------------|--------------|----------------|------------|--------|
| ADDR         | ESSI       | 127 Hin   | ton Dr   |               |       |              |                      |             |        |             |       | CITY         | Hattiesb     | ourg           |            | STATE/ |
| SPEC         | IAL E      | DUCTATON  |          |               |       | TOTAL        | 3 AND                | 4 YEAR      | OLDS : |             |       |              | уулгат. тэнт | OLT MENT :     |            | OCATTO |
| TERM/<br>SEM | PRD<br>NO. | COURSE    | G<br>MIN | SIFTED<br>MIN | STUD  | SPED<br>STUD | lo<br>gr <b>a</b> de | HI<br>GRADE | UNITS  | FED<br>PROG | RES   | SCHE<br>TYPE | COURSE TIT   | TLE            |            | 7      |
| S1           | 1          | 132128    | 73       |               | 2     | 2            | 05                   | 05          | 000    | 5           |       | NM a         | SPECIAL EDU  | CATION READING | NG (K-8)   |        |
| S1           | 1          | 132129    | 73       |               | 2     | 2            | 06                   | 06          | 000    | 5           |       | NM a         | SPECIAL EDU  | CATION LANGU   | AGE ARTS - | El     |
| S1           | 2          | 132020    | 48       |               | 1     | 1            | 04                   | 04          | 000    | 5           |       | NM I         | HOME/HOSPIT  | AL (HH)        |            |        |
| S1           | 3          | 132020    | 48       |               | 1     | 1            | 04                   | 04          | 000    | 5           |       | NM I         | HOME/HOSPIT  | AL (HH)        |            |        |
| S1           | 4          | 132149    | 50       |               | 4     | 4            | 03                   | 04          | 000    | 5           |       | NM a         | SPECIAL EDU  | CATION MATH    | - ELEMENTA | RY     |
| S1           | 5          | 851001    | 55       |               | 0     |              | 62                   | 06          | 000    | 0           |       | NM 3         | INSTRUCTION  | AL PLANNING    | TIME       |        |
| CERTI        | FICAT      | TION      |          |               |       |              |                      |             |        |             |       |              |              |                |            |        |
| CERTIF       | ICATE      | NO CLA    | ss 1     | TYPE          | ENDOR | RSEMENT      | AREAS                |             |        |             | VA    | LID FROM     | VALID        | TO ISS         | UED        |        |
| 1899         | 57         | 1         |          | IC            | 221   | 0.00         | 0 0                  | 00          | 000    | 000         | 12    | /13/05       | 06/30/       | /06 12/        | 13/05      |        |
|              |            | 1         |          | 88            | 224   | 0.00         | 0 0                  | 00          | 000    | 000         | 07    | /01/05       | 06/30/       | /06 06/        | 28/05      |        |
| HAE          | P CLA      | SS 1      | MAEP     | PERCE         | NT    | 66           | MAER                 | SALAR       | Y 198  | 80.0        |       | MAEP SE      | LECTED -     | SPECIAL EDU    | CATION.    |        |

Teacher was prorated to 66% because their district time was entered by the district as 66%. Passes all other MAEP edits – has a student count for each period and is properly endorsed for the students they are serving.

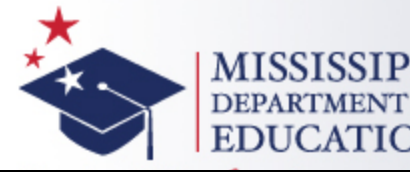

| YEAR         | S OF       | EXPERIENC  | Æ:       | 29             |        | DISTRI       | CT TIP      | <b>B</b> : 1/ | 00    | DA          | YS E | MPLOYEI      | D: 197  | i        | LEVEL        | ASSIGNMEN   | Τı     |         |
|--------------|------------|------------|----------|----------------|--------|--------------|-------------|---------------|-------|-------------|------|--------------|---------|----------|--------------|-------------|--------|---------|
| ADDR         | ESSI       |            |          |                |        |              |             |               |       |             |      | CITY         | L       |          |              | ST          | ATE/   | ZIP     |
| SPEC         | IAL P      | DUCATION   |          |                | ſ      | TOTAL        | 3 AND       | 4 YEAR        | OLDS  |             |      |              | TOTAL   | ENROLI   | HENT         | VOCZ        | TON IN | INS     |
| TERM/<br>SEM | PRD<br>NO. | COURSE     | e<br>MIN | 31 FTED<br>MIN | STUD   | SPED<br>STUD | LO<br>GRADE | HI<br>GRADE   | UNITS | FED<br>PROG | RES  | SCHE<br>TYPE | COURSE  | TITLE    |              | 100         | 7      | BY<br>8 |
| <i>S</i> 1   | 1          | 132135     | 55       |                | 1      | 1            | 58          | 58            | 000   | 5           | II   | NM           | OD-EMPL | OYMENT F | ENGLISH I -  | SECONDARY   |        |         |
| <i>S</i> 1   | 2          | 132170     | 55       |                | 1      | 1            | 58          | 58            | 000   | 5           | II   | NM           | OD-CARE | ER DREDA | ARATION I -  | SECONDARY   |        |         |
| <i>S</i> 1   | 3          | 132153     | 55       |                | 1      | 1            | 58          | 58            | 000   | 5           | II   | NM           | CD-JOB/ | LIFE LIS | FE SKILLS MA | ATH I - SEK |        |         |
| <i>S</i> 1   | 4          | 132181     | 55       |                | 1      | 1            | 09          | 09            | 000   | 5           | II   | NM           | OD-LIFE | SKILLS   | SCIENCE I    | - SECONDAR  |        |         |
| S1           | 5          | 851001     | 55       |                | 0      |              | 62          | 12            | 000   | 0           | II   | NM           | INSTRUC | TIONAL I | PLANNING TIN | ME          |        |         |
| CERTI        | FICA       | TION       |          |                |        |              |             |               |       |             |      |              |         |          |              |             |        |         |
| CERTIF       | /ICATE     | INO CLA    | .88 7    | TYPE           | ENDO   | RSEMENT      | AREAS       |               |       |             | VA   | LID FRO      | en va   | ALID TO  | ISSUE        | D           |        |         |
| 9074         | 11         | 1          | i<br>t   | SS             | 205    | 21(          | 0 O         | 00            | 000   | 000         | 07   | /01/97       | 01      | 5/30/05  | 05/06        | /05         |        |         |
|              |            | l          |          | SS             | 205    | 21/          | 0 0         | 00            | 000   | 000         | 07   | /01/05       | 01      | 5/30/10  | 05/06        | /05         |        |         |
| CON          | TRACT      | f EMPLOYEE | NOT      | FUNDER         | ) BY M | ABP.         |             |               |       |             |      |              |         |          |              |             |        |         |

Contract Employees are not pulled into the MAEP edits. These must be paid out of another source of funds other the State Special Education MAEP funds. Don't use 5, use a 9 or 0 for contract workers.

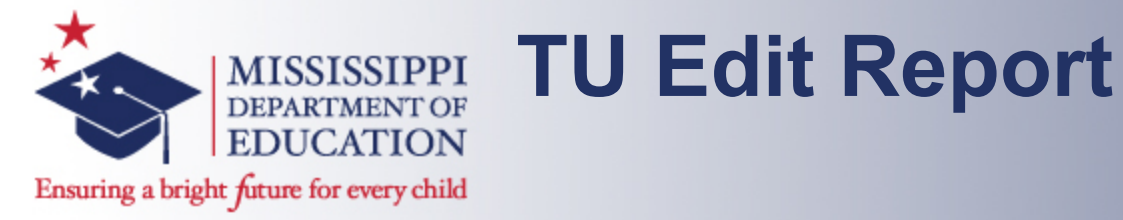

| 1             | D           | ISTRI             | CT TIN            | <b>IE:</b> 1(     | 00           | DR               | YS E | MPLOYE             | <b>D</b> : 214    | 1          |
|---------------|-------------|-------------------|-------------------|-------------------|--------------|------------------|------|--------------------|-------------------|------------|
|               |             |                   |                   |                   |              |                  |      | CITY               | :                 |            |
|               | T           | OTAL ?            | 3 AND             | 4 YEAR            | OLDS         |                  |      |                    | TOTAL             | E          |
| GIFTED<br>MIN | STUD :<br>o | SPED<br>STUD<br>0 | LO<br>GRADE<br>58 | HI<br>GRADE<br>12 | UNITS<br>000 | FED<br>PROG<br>5 | RES  | SCHE<br>TYPE<br>NM | COURSE<br>EMPLOY) | : 1<br>(EN |
| TYPE          | ENDORS      | EMENT             | AREAS             |                   |              |                  | VA   | LID FR             | <u>ж v</u> :      | ALJ        |
| CTABLE        | CODE.       |                   |                   |                   |              |                  |      |                    |                   |            |

131038 is a Non-Teaching Course Code – keep in mind that MAEP is for teaching course codes only. You should use either 0 or 9.

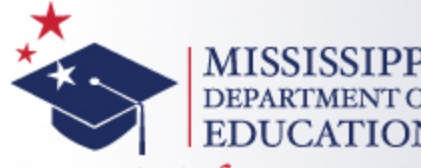

#### Ensuring a bright future for every child

| YEAR  | s or | FEXPE | RIENCE | 13        |       | DISTRI  | CT TIN  | <b>E</b> : 1 | 00     | DA   | YS EN | IPLOYE  | D: 197             | LEVEL ASSIG     | SNHENT  |               |       |      |
|-------|------|-------|--------|-----------|-------|---------|---------|--------------|--------|------|-------|---------|--------------------|-----------------|---------|---------------|-------|------|
| ADDR  | ESS  | ı     |        |           |       |         |         |              |        |      |       | CITY    |                    |                 | STATE   | /ZIP:         | Þ     | (S 3 |
| SPEC  | IAL  | EDUCA | TION   |           | ,     | TOTAL   | 3 AND 4 | I YEAR       | OLDS : |      |       |         | TOTAL ENROLLHE     | NT :            | VOCATIO | INS:<br>NAL N | TRUC  | TIO  |
| ERM/  | PRD  | )     |        | GIFTED    |       | SPED    | LO      | HI           |        | FED  |       | SCHE    |                    |                 |         | BY            | GRAE  | )E L |
| EM    | NO.  | COU   | RSE N  | IN MIN    | STUD  | STUD    | GRADE   | GRADE        | UNITS  | PROG | RES   | TYPE    | COURSE TITLE       |                 | 7       | 8             | 9     | 10   |
| 1     | 1    | 132   | 2145   | 50        | 4     | 4       | 58      | 58           | 000    | 5    |       | NM      | FUNCTIONAL MATH -  | SECONDARY       |         |               |       |      |
| 1     | 2    | 132   | 2123   | 50        | 4     | 4       | 58      | 58           | 000    | 5    |       | NM      | FUNCTIONAL WRITIN  | - SECONDARY     |         |               |       |      |
| 1     | з    | 132   | 2192   | 50        | 4     | 4       | 58      | 58           | 000    | 5    |       | NM      | MOTOR SKILLS - SE  | CONDARY         |         |               |       |      |
| 1     | 4    | 132   | 2105   | 50        | 4     | 4       | 58      | 58           | 000    | 5    |       | NM      | COMMUNITY LIVING   | SKILLS - SECOND | DARY    |               |       |      |
| 1     | 5    | 132   | 2131   | 50        | 4     | 4       | 58      | 58           | 000    | 5    |       | NM      | SPECIAL EDUCATION  | LANGUAGE ARTS   | - 51    |               |       |      |
| 1     | 6    | 132   | 2186   | 50        | 4     | 4       | 58      | 58           | 000    | 5    |       | NM      | SELF HELP SKILLS   | ELEMENTARY      |         |               |       |      |
| 1     | 7    | 851   | 1001   | 50        | 0     | 0       | 52      | 12           | 000    | 5    |       | NM      | INSTRUCTIONAL PLAY | NING TIME       |         |               |       |      |
| BRTI  | FICA | ATION |        |           |       |         |         |              |        |      |       |         |                    |                 |         |               |       |      |
| ERTIN | ICAT | TE NO | CLASS  | TYPE      | ENDOR | RSEMENT | AREAS   |              |        |      | VAI   | LID FRO | OM VALID TO        | ISSUED          |         |               |       |      |
| 1429  | 927  |       | 1      | EC        | 223   | 0.00    | 0 00    | 00           | 000    | 000  | 07,   | /01/93  | 06/30/94           | 09/23/93        |         |               |       |      |
|       |      |       | ı      | EC        | 221   | 000     | 0 0(    | 00           | 000    | 000  | 07,   | /01/94  | 06/30/95           | 09/20/94        |         |               |       |      |
|       |      |       | ı      | ET        | 116   | 117     | 7 23    | 23           | 000    | 000  | 07,   | /01/97  | 06/30/03           | 05/15/97        |         |               |       |      |
|       |      |       | ı      | ET        | 116   | 117     | 7 23    | 23           | 000    | 000  | 07,   | /01/03  | 06/30/08           | 04/21/03        |         |               |       |      |
| HAB   | P CL | ASS   | 1 M    | AEP PERCE | NT    | 100     | MAEP    | SALAR        | Y 362  | 40   | 1     | MAEP S  | BELECTED - SPECIA  | L EDUCATION.    | HAEP FO | RCE S         | BELE( | ст   |

This teacher failed at least one of the MAEP edits. In these cases, the Office of Special Education will review your data (and will most likely request additional information from you) and decide if the teacher should be forced or not. If a teacher is forced, you will see the message above.

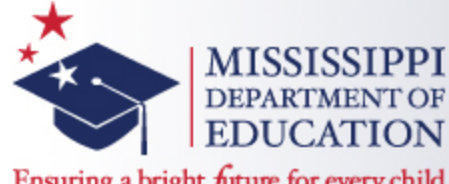

Ensuring a bright future for every child

| YEAR         | s of       | EXPERIE | NCE  | 27            | 1     | DISTRI       | CT TIN               | <b>B</b> : 10 | 00    | DA          | YS E | (PLOYED      | D: 187  | ,            | LEVEL   | ASSIG | THENT : |     |
|--------------|------------|---------|------|---------------|-------|--------------|----------------------|---------------|-------|-------------|------|--------------|---------|--------------|---------|-------|---------|-----|
| ADDR         | BSS:       |         |      |               |       |              |                      |               |       |             |      | CITY         |         |              |         |       | STATE   | ZIP |
| SPEC         | IAL B      | DUCATIO | ы    |               | 5     | TOTAL        | 3 AND                | 4 YEAR        | OLDSI |             |      |              | TOTAL   | ENROLLMENT   |         |       | VOCATIO | INS |
| TERM/<br>SEM | PRD<br>NO. | COURSE  |      | GIFTED<br>MIN | STUD  | SPED<br>STUD | lo<br>GR <b>A</b> DE | HI<br>GRADE   | UNITS | FED<br>PROG | RES  | SCHE<br>TYPE | COURSE  | TITLE        |         |       | 7       | BY  |
| <i>S</i> 1   | 1          | 132140  | 50   |               | 13    | 13           | 08                   | 10            | 000   | 5           |      | NM           | SECONDA | RY INCLUSION | GRADES  | 7-12  |         |     |
| S1           | 2          | 132140  | 50   |               | 14    | 14           | 08                   | 10            | 000   | 5           |      | NM           | SECONDA | RY INCLUSION | GRADES  | 7-12  |         |     |
| <i>S</i> 1   | 3          | 851001  | 50   |               | 0     | 0            | 52                   | 12            | 000   | 5           |      | NM           | INSTRUC | TIONAL PLANN | ING TIM | E     |         |     |
| S1           | 4          | 132140  | 50   |               | 15    | 15           | 08                   | 10            | 000   | 5           |      | NM           | SECONDA | RY INCLUSION | GRADES  | 7-12  |         |     |
| <i>S</i> 1   | 5          | 132140  | 50   |               | 9     | 9            | 08                   | 0.9           | 000   | 5           |      | NM           | SECONDA | RY INCLUSION | GRADES  | 7-12  |         |     |
| S1           | 6          | 132140  | 50   |               | 12    | 12           | 09                   | 10            | 000   | 5           |      | NM           | SECONDA | RY INCLUSION | GRADES  | 7-12  |         |     |
| <i>S</i> 1   | 7          | 132140  | 50   |               | 15    | 15           | 08                   | 10            | 000   | 5           |      | NM           | SECONDA | RY INCLUSION | GRADES  | 7-12  |         |     |
| <i>S</i> 1   | 9          | 132020  | 50   |               | ı     | 1            | 58                   | 58            | 000   | 5           | AS   | NM           | HOME/HO | SPITAL (HH)  |         |       |         |     |
| CERTI        | FICAT      | NOI     |      |               |       |              |                      |               |       |             |      |              |         |              |         |       |         |     |
| CERTIF       | ICATE      | NO C    | LASS | TYPE          | ENDOR | RSEMENT      | AREAS                |               |       |             | VA   | LID FRO      | M VA    | LID TO       | ISSUEL  | D     |         |     |
| 1112         | 97         |         | 1    | 88            | 210   | 205          | 5 0                  | 00            | 000   | 000         | 07,  | /01/97       | 06      | 5/30/04      | 05/15/  | /97   |         |     |
|              |            |         | ı    | <b>S</b> S    | 210   | 205          | 5 0                  | 00            | 000   | 000         | 07,  | /01/04       | 06      | 5/30/09      | 06/28/  | /04   |         |     |
| HAE          | P CLA      | SS 1    | MAEP | PERCE         | NT :  | 120          | MAEF                 | SALAR         | Y 522 | 24          | 1    | MAEP S       | ELECTED | ) - SPECIAL  | EDUCA?  | TION. |         |     |

Period 9 is an After School (AS) period for the teacher. This teacher's time is more than 100% - MSIS have calculated at 120%.

©MDE – Office of Special Education

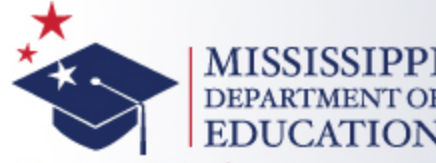

#### Ensuring a bright future for every child

| YEAR/         | SOF                                                                                                    | BXPEF  | RIBNC | E     | 28         | 1           | DISTRI       | CT TI       | HE: 10      | 00    | DA          | YS EN | MPLOYE       | D: 187            | LEVEL      | ASSIGNE   | ENT:           |         | ANNU              | JAL SA |
|---------------|----------------------------------------------------------------------------------------------------|--------|-------|-------|------------|-------------|--------------|-------------|-------------|-------|-------------|-------|--------------|-------------------|------------|-----------|----------------|---------|-------------------|--------|
| ADDRI         | BSSI                                                                                                    |        |       |       |            |             |              |             |             |       |             |       | CITY         |                   |            |           | STATE/ZI       | Pi MS   | 38803             |        |
| SPEC          | IAL E                                                                                                    | BDUCAT | LION  |       |            | z           | FOTAL        | 3 AND       | 4 YEAR      | OLDS  |             |       |              | TOTAL ENROLL      | HENT:      | vo        | IN<br>CATIONAL | NO. OF  | ONAL TI<br>STUDEN | IME MO |
| TERM/<br>SEM  | PRD                                                                                                    | cou    | RSE   | MIN G | MIN        | STUD        | SPED<br>STUD | lo<br>grade | HI<br>GRADE | UNITS | FED<br>PROG | RES   | SCHE<br>TYPE | COURSE TITLE      |            |           | B<br>7 8       | GRADE   | LEVEL             | 12     |
| <i>S</i> 1    | 1                                                                                                    | 132    | :147  | 50    |            | 4           | 4            | 58          | 10          | 000   | 5           |       | NM           | SPECIAL EDUCATI   | ON MATH -  | SECONDARY | e e            |         |                   | 1      |
| <i>S</i> 1    | 2                                                                                                    | 132    | 131   | 50    |            | 7           | 7            | 58          | 11          | 000   | 5           |       | NM           | SPECIAL EDUCATION | ON LANGUAG | E ARTS -  | S1             |         |                   |        |
| <i>S</i> 1    | з                                                                                                    | 132    | 196   | 50    |            | 7           | 7            | 58          | 11          | 000   | 5           |       | NM           | SPECIAL EDUCATION | ON HEALTH  | - SECONDA | R              |         |                   | ,      |
| <i>S</i> 1    | 4                                                                                                    | 132    | 111   | 50    |            | 7           | 7            | 58          | 11          | 000   | 5           |       | NM           | PERSONAL/SOCIAL   | SKILLS -   | SECONDARY | r              |         |                   | ,      |
| S1            | 5                                                                                                    | 851    | .001  | 50    |            | 0           | 0            | 58          | 12          | 000   | 5           |       | NM           | INSTRUCTIONAL P   | LANNING TH | ME        |                |         |                   |        |
| S1            | 6                                                                                                    | 132    | 101   | 50    |            | 7           | 7            | 58          | 10          | 000   | 5           |       | NM           | DAILY LIVING SK   | ILLS - SEC | ONDARY    |                |         |                   | 1      |
| S1            | 7                                                                                                    | 200    | 121   | 50    |            | 25          |              | 09          | 12          | 105   | 2           |       | NG           | FAMILY DYNAMICS   | (VOCATION  | AL)       |                |         |                   |        |
| S2            | 7                                                                                                    | 200    | 121   | 50    |            | 24          |              | 09          | 12          | 205   | 2           |       | NM           | FAMILY DYNAMICS   | (VOCATION  | AL)       |                |         |                   | ,      |
| CERTI         | FICAT                                                                                                    | TION   |       |       |            |             |              |             |             |       |             |       |              |                   |            |           |                |         |                   | I      |
| CERTIF        | ICATE                                                                                                    | 2 190  | CLAS  | ss T  | TYPE       | ENDOR       | SEMENT       | AREAS       |             |       |             | VA    | LID FRO      | OM VALID TO       | ISSUE      | 8D        |                |         |                   |        |
| 1039          | 23                                                                                                    |        | ı     |       | EC         | 220         | 0.07         | 0           | 000         | 000   | 000         | 07,   | /01/88       | 06/30/89          | 09/30      | 0/86      |                |         |                   |        |
|               |                                                                                                    |        | ı     | :     | EC         | 331         | 0.07         | 0           | 000         | 000   | 000         | 07,   | /01/92       | 06/30/93          | 10/20      | /92       |                |         |                   |        |
|               |                                                                                                    |        | ı     | ;     | EC         | 221         | 0.07         | 0 F         | 000         | 000   | 000         | 02,   | /15/01       | 06/30/03          | 02/16      | 5/01      |                |         |                   |        |
|               |                                                                                                    |        | ı     | 1     | ss         | 207         | 995          | э :         | 143         | 000   | 000         | 07,   | /01/97       | 06/30/05          | 05/15      | 5/97      |                |         |                   |        |
|               |                                                                                                    |        | ı     | 1     | ss         | 221         | 0.07         | o /         | 000         | 000   | 000         | 0.5   | /23/03       | 06/30/10          | 05/23      | 3/03      |                |         |                   |        |
|               |                                                                                                    |        | ı     | 1     | <i>S</i> S | 207         | 147          | з ;         | 221         | 000   | 000         | 07,   | /01/05       | 06/30/10          | 05/23      | 8/03      |                |         |                   |        |
|               |                                                                                                    |        | ı     | 1     | ST         | 322         | 0.07         | <b>o</b> 7  | 000         | 000   | 000         | 07,   | /01/97       | 06/30/05          | 05/15      | 5/97      |                |         |                   |        |
|               |                                                                                                    |        | ı     | 1     | ST         | 322         | 0.07         | <b>o</b> (  | 000         | 000   | 000         | 07,   | /01/05       | 06/30/10          | 05/23      | 3/03      |                |         |                   |        |
| HAB           | P CLA                                                                                                    | ASS 1  | 1     | MAEP  | PERCEF     | <b>ST</b> 7 | 17           | MAE         | P SALAR     | Y 739 | 18          | 7     | MAEP S       | SELECTED - VOCA   | TIONAL R   | DUCATION  | . MAEP FO      | RCE SEL | BCT               |        |
| HAB           | P CLA                                                                                                    | ASS 2  | 1     | MAEP  | PERCEF     | st (        | 66           | MAE         | P SALAR     | Y 287 | 23          | 7     | MAEP S       | SELECTED - SPEC   | IAL EDUCA  | ATION. HZ | ABP FORCE      | SELECT  |                   |        |
|               |                                                                                                    |        |       |       |            |             |              |             |             |       |             |       |              |                   |            |           |                |         |                   |        |
|               |                                                                                                    |        |       |       |            |             |              |             |             |       |             |       |              |                   |            |           |                |         |                   |        |
| VOCAT.        | IONAI                                                                                                    | 7 BD00 | CATIO | N     |            |             |              |             |             |       |             |       |              |                   |            |           |                |         |                   |        |
| TOTAL<br>INVA | VOC EDIT - FORCE SELECT MAEP PERCENT 0<br>TOTAL VOCATIONAL % 0<br>INVALID SCHEDULE TYPE - INCONSISTENT SCHEDULE TYPES |        |       |       |            |             |              |             |             |       |             |       |              |                   |            |           |                |         |                   |        |

Teacher teaches both Special Education and CTE courses – MAEP allows funding from both sources – the total can not exceed 100% (keep in mind that vocational always displays only 50% of their part because the rest of the teacher's salary is paid from the vocational teacher budget).

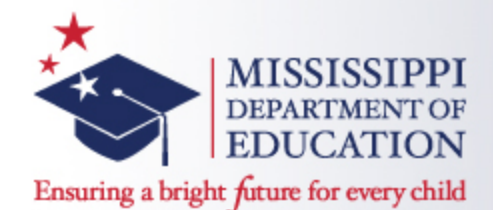

| YEAR         | SOF        | EXPERIENC | 12 I     | 15           |       | DISTRI       | CT TIN      | <b>E</b> : 1 | 00     | DA          | YS EN | IPLOYEI      | D: 187  | 7            | LEVEL ASSIC   | INHENT :        |
|--------------|------------|-----------|----------|--------------|-------|--------------|-------------|--------------|--------|-------------|-------|--------------|---------|--------------|---------------|-----------------|
| ADDR         | ESSI       | 700 C. B  | 2. 418   |              |       |              |             |              |        |             |       | CITY         | HOUS    | TON          |               | STATE/ZI        |
| SPEC         | IAL        | EDUCATION |          |              |       | TOTAL        | 3 AND       | 4 YEAR       | OLDS 1 |             |       |              | TOTAL   | ENROLLMEN    | Τı            | I<br>VOCATIONAL |
| TERM/<br>SEM | PRD<br>NO. | COURSE    | G<br>MIN | IFTED<br>MIN | STUD  | SPED<br>STUD | lo<br>grade | HI<br>GRADE  | UNITS  | FED<br>PROG | RES   | SCHE<br>TYPE | COURSE  | TITLE        |               | 7 8             |
| <i>S</i> 1   | 1          | 132128    | 90       |              | э     | 8            | 56          | 05           | 000    | 5           |       | NM           | SPECIAL | EDUCATION B  | READING (K-8) |                 |
| <i>s</i> 1   | 2          | 132134    | 60       |              | 3     | 3            | 05          | 05           | 000    | 5           |       | NM           | ELEMENT | ARY INCLUSIO | ON GRADES K-6 |                 |
| <i>s</i> 1   | з          | 132134    | 60       |              | 3     | 3            | 05          | 05           | 000    | 5           |       | NM           | ELEMENT | ARY INCLUSIO | ON GRADES K-6 |                 |
| <i>S</i> 1   | 4          | 851001    | 45       |              | 0     | 0            | 56          | 05           | 000    | 5           |       | NM           | INSTRUC | TIONAL PLANE | NING TIME     |                 |
| S1           | 6          | 132134    | 60       |              | 7     | 7            | 05          | 05           | 000    | 5           |       | NM           | ELEMENT | ARY INCLUSIO | ON GRADES K-6 |                 |
| <i>S</i> 1   | 7          | 132134    | 60       |              | 7     | 7            | 0.5         | 05           | 000    | 5           |       | NM           | ELEMENT | ARY INCLUSIO | ON GRADES K-6 |                 |
| S1           | 8          | 851004    | 120      |              | 0     |              | 56          | 05           | 000    | 9           |       | NM           | IN-SCHO | OL TUTORIAL  |               |                 |
| CERTI        | FICA       | TION      |          |              |       |              |             |              |        |             |       |              |         |              |               |                 |
| CERTIF       | ICATS      | ENO CLAS  | SS T     | YPE          | ENDOR | RSEMENT      | AREAS       |              |        |             | VAI   | LID FRO      | N V3    | ALID TO      | ISSUED        |                 |
| 1368         | 83         | 1         | 2        | 55           | 221   | 222          | 2 0         | 00           | 000    | 000         | 07,   | /01/97       | 00      | 6/30/05      | 05/15/97      |                 |
|              |            | ı         | 1        | 55           | 221   | 222          | 2 0         | 00           | 000    | 000         | 07,   | /01/05       | 06      | 5/30/10      | 07/26/03      |                 |
|              |            | 1         | 1        | ST           | 322   | 999          | • •         | 00           | 000    | 000         | 07,   | /01/97       | 06      | 6/30/05      | 05/15/97      |                 |
|              |            | 1         | 1        | ST           | 996   | 000          | • •         | 00           | 000    | 000         | 07,   | /01/97       | 06      | 6/30/05      | 05/15/97      |                 |
|              |            | 1         | 1        | ST           | 322   | 996          | ; 0         | 00           | 000    | 000         | 07,   | /01/05       | 06      | 6/30/10      | 07/26/03      |                 |
| HAR          | b CP       | ASS 1     | MAEP     | PERCE        | NT    | 73           | MAEF        | SALAR        | Y 27   | 156         | 1     | MAEP S       | ELECTE  | 0 - SPECIAL  | EDUCATION.    |                 |

Teacher passed Special Education MAEP edits but they also teach one regular education course, so their MAEP was prorated based on the minutes – 27% of their time (regular ed min/total instructional minutes = 120 min/450 min) is spent teaching the regular ed course and 73% of their time is spent teaching Special Education courses.

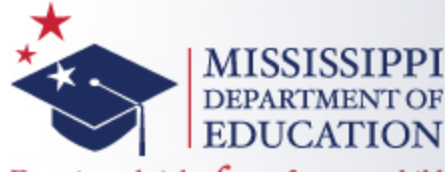

# **TU Error List Report**

Ensuring a bright future for every child

| File  | Edit Go To Favorites Help                                                      |                          |                       |                                    |                    |                 |             |  |               |  |  |  |  |  |
|-------|--------------------------------------------------------------------------------|--------------------------|-----------------------|------------------------------------|--------------------|-----------------|-------------|--|---------------|--|--|--|--|--|
| ×     | Google                                                                         |                          | 🚽 🔧 Se                | earch 🔹 🖃 🔹 More »                 |                    |                 |             |  | Sign In 🔌 🔹   |  |  |  |  |  |
| 🚖 Fav | 👷 Favorites 👍 🔊 Add to Wish List 🖉 Free Hotmail 🖉 BOMGAR 👰 Web Slice Gallery ▼ |                          |                       |                                    |                    |                 |             |  |               |  |  |  |  |  |
| 🏉 htt | ps://mdeapp1.mde.k12.ms.us/reports                                             | s/rw                     |                       |                                    |                    | ł               | 💁 🕶 📾 👻 📼 🖶 |  | Tools 🕶 🔞 🕶 💙 |  |  |  |  |  |
| B     | 🖹 🔊 -   😪   🔶 🕒 🖪                                                              | 2 / 2 💿 🖲 100%           | 🕶 🔜 🔂 Find            | -                                  |                    |                 |             |  |               |  |  |  |  |  |
|       |                                                                                |                          |                       |                                    |                    |                 |             |  |               |  |  |  |  |  |
|       |                                                                                | NTROOPT                  | ERROR LIST FO         | R ALLOCATION OF M.A<br>2011 - 2012 | .E.P. TEACHER UNIT | rs              | MSIS        |  |               |  |  |  |  |  |
| 66    |                                                                                | August 22, 2012          |                       |                                    |                    | Page            | 1 of 1      |  |               |  |  |  |  |  |
|       |                                                                                | Wednesday, 04:11 PM      |                       |                                    |                    |                 |             |  |               |  |  |  |  |  |
|       |                                                                                |                          |                       |                                    |                    |                 |             |  |               |  |  |  |  |  |
|       |                                                                                | 4820 ABERDEEN            | SCHOOL DIST           |                                    |                    |                 |             |  |               |  |  |  |  |  |
|       |                                                                                |                          |                       |                                    |                    |                 |             |  |               |  |  |  |  |  |
|       |                                                                                | NOT ENOUGH TEA           | TEACHING UNITS (T.U.) |                                    |                    |                 |             |  |               |  |  |  |  |  |
|       |                                                                                | PROGRAM TYPE             | 15ACHING ONTID (1.0.) | ACTUAL T.U.                        | T.U. REMAINING     | T.U. CHECK      |             |  |               |  |  |  |  |  |
|       |                                                                                | REGULAR                  | 2.50                  | 2.50                               | -72.60             | NOT ENOUGH T.U. |             |  |               |  |  |  |  |  |
|       |                                                                                | VOCATIONAL<br>SPECIAL ED | 18.49                 | 17.89                              | 0.00               | ENOUGH T.U.     |             |  |               |  |  |  |  |  |
|       |                                                                                | GIFTED                   | 99.00                 | 1.00                               | 98.00              | ENOUGH T.U.     |             |  |               |  |  |  |  |  |
|       |                                                                                | - INTELLECTUALLY         |                       | 1.00                               |                    |                 |             |  |               |  |  |  |  |  |
|       |                                                                                | - ACADEMICALLY           |                       | 0.00                               |                    |                 |             |  |               |  |  |  |  |  |
|       |                                                                                | - ARTISTICALLY           |                       | 0.00                               |                    |                 |             |  |               |  |  |  |  |  |
|       |                                                                                | - CREATIVELY             |                       | 0.00                               |                    |                 |             |  |               |  |  |  |  |  |
|       |                                                                                |                          |                       |                                    |                    |                 |             |  |               |  |  |  |  |  |
|       |                                                                                |                          |                       |                                    |                    |                 |             |  |               |  |  |  |  |  |
|       |                                                                                |                          |                       |                                    |                    |                 |             |  |               |  |  |  |  |  |
|       |                                                                                |                          |                       | END OF REPORT                      |                    |                 |             |  |               |  |  |  |  |  |
|       |                                                                                |                          |                       |                                    |                    |                 |             |  |               |  |  |  |  |  |
|       |                                                                                |                          |                       |                                    |                    |                 |             |  |               |  |  |  |  |  |
|       |                                                                                |                          |                       |                                    |                    |                 |             |  |               |  |  |  |  |  |
| n.    |                                                                                |                          |                       |                                    |                    |                 |             |  |               |  |  |  |  |  |

Use the <u>TU Error List Report</u> to check that you have used all your allocated Teacher Units. The TU Error List report will also list if there are not have enough TUs in a specific area under the TU Remaining column.

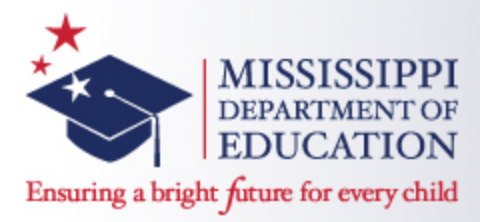

# Mississippi Adequate Education Program Edit Checks

- MAEP uses the endorsement codes on the Disability Codes - <u>NOT</u> the endorsement codes on the Course Codes table
  - Mississippi Student Information System determines the majority of the primary disabilities per class using the Student Update screen to decide which endorsements should be checked
  - If there are an equal number of two or more primary disabilities, MSIS will check all the endorsements (Ex: 1 MD Student and 1 SLD Student, MSIS checks that the teacher is endorsed in both MD and SLD).